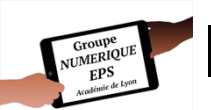

## MUSCU : s'entrainer ici et ailleurs

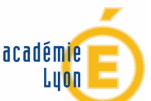

Carnet d'entrainement 3.0

| APSA- Niveau | OBJECTIFS                                                                                                    | TYPE DE CLASSE    |
|--------------|----------------------------------------------------------------------------------------------------|-------------------|
| MUSCU        | Permettre à chaque élève de concevoir, conduire et réguler des<br>séances d'entrainement adaptées à un projet personnel de | CAP-BEP           |
| N3 N4        | développement de soi. Ceci grâce à l'accès à un grand nombre de connaissances dans et en dehors de la leçon d'EPS.         | BAC PRO<br>BAC GT |

| AUTEUR                      | ETABLISSEMENT                |
|-----------------------------|------------------------------|
| Mickaël DA COSTA            |                              |
| mickael.da-costa@ac-lyon.fr | LP Les CANOTS VAOLA EN VELIN |

| MATERIELS NECESSAIRES                                                                                                    | LOGICIELS / APPLICATIONS NECESSAIRES |
|----------------------------------------------------------------------------------------------------|--------------------------------------|
| 1 tablette (ou PC prof) pour recenser<br>l'ensemble des infos + fiches<br>imprimées du carnet<br>ou l'idéal : 1 tablette/ 1 smartphone<br>pour 2 élèves minimum<br>Vidéo projecteur souhaité pour<br>accompagner ses propos | MUSCU CARNET VIA EXCEL               |

## **RESUME DU SCENARIO PEDAGOGIQUE**

Les élèves conçoivent leurs séances (chez eux ou en début de cours) avec l'aide de l'enseignant et des différentes informations figurant sur la tablette. La quantité d'élément à gérer en autonomie par les élèves augmente progressivement au fil des séances (choix exos, SRIR, charges, méthodes, objectifs, ...). Chaque onglet intervient à un moment précis du cycle et les informations sont amenées progressivement selon le degré d'autonomie et de compréhension des élèves.

INTERET SPECIFIQUE DU NUMERIQUE EDUCATIF DANS CE SCENARIO PEDAGOGIQUE ET AILLEURS

Permettre d'accéder aux informations essentielles liées à l'entrainement en musculation pour concevoir et conduire une séance personnalisée à tout moment de sa vie.

### ORGANISATION PEDAGOGIQUE DE LA CLASSE ET EVOLUTION DU SCENARIO PEDAGOGIQUE

Les élèves conçoivent leurs séances chez eux ou en début de cours (avec l'aide des différents onglets). L'enseignant échange avec les élèves pour ajuster le projet. Ils réalisent ensuite en autonomie + ou – guidée, les exercices prévus avec la possibilité de réguler à tout moment de la séance leur projet (pendant et en fin de séance). Les élèves évoluent systématiquement en binôme avec une tablette pour 2 dans mon cas.

ETAPE 1

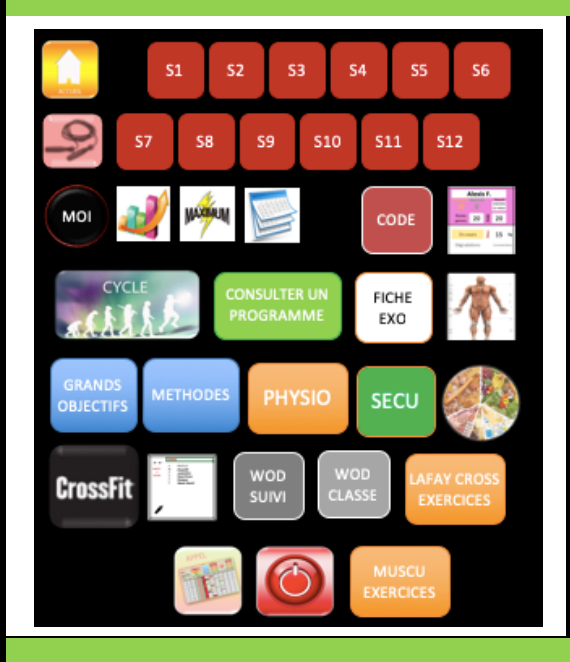

# ACCUEIL

Dans cet onglet vous trouverez l'ensemble des fonctionnalités accessibles dans le carnet d'entrainement.

Précisions : les boutons sont des liens hypertexte qui fonctionnent sur PC et sur iPad-iPhone (mais pas sur Androïd : il faudra passer par les onglets ou clic droit sur la forme si elle est déverrouillée)

<u>Préalable</u> : chaque cellule blanche est une donnée de validation : on clique dessus, un petit triangle apparaît sur la droite de la cellule, on clique délicatement sur ce triangle et une liste déroulante apparaît, puis on choisit l'élément voulu. Il est aussi possible d'écrire avec le clavier dans l'ensemble des cellules.

Onglet **ECHAUFFEMENT** : En cliquant sur <u>S1</u> en haut à gauche, il est possible de choisir le type d'échauffement proposé aux élèves (en fonction de ce que vous aurez défini

dans l'onglet **DEBUTMU** : voir plus bas)

 

 ECHAUFFEMENT
 3'

 CORDE A SAUTER
 3'

 3x45" min
 NE PAS SARRETER

 ARTICULATIONS
 3'

 Cou - Epaules - Coudes - Poignets - Basin - Genoux 4U HAUTVERS LE BAS

 CroosSTRAINING
 6'

 WOD 10x10
 Valider chaque rép

 ETIREMENTS (Fin de séance)
 7' par étirement

 TAMER S DEDOCIATI O ELTODE
 TIXERS

T DELTONE TINCES

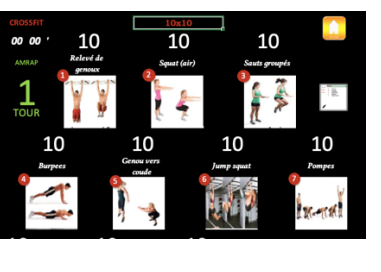

# ETAPE 3

ETAPE 2

Pour construire ou consulter le WOD du jour, les élèves peuvent utiliser l'onglet **LAFAYCROSSFIT** ou **WODTABLANC** (le premier permet l'affichage des images des exercices, tandis que le second s'apparente à un classique tableau blanc).

On clique sur le nom du WOD puis on peut adapter les différents exercices et le nombre de réps. <u>Précisions</u> : si on modifie un exercice ou un nombre de réps manuellement et que l'on change de WOD, les exercices et réps ne seront plus actualisés.

Mickaël DA COSTA – Académie de Lyon - LP LES CANUTS – Vaulx en Velin (69)

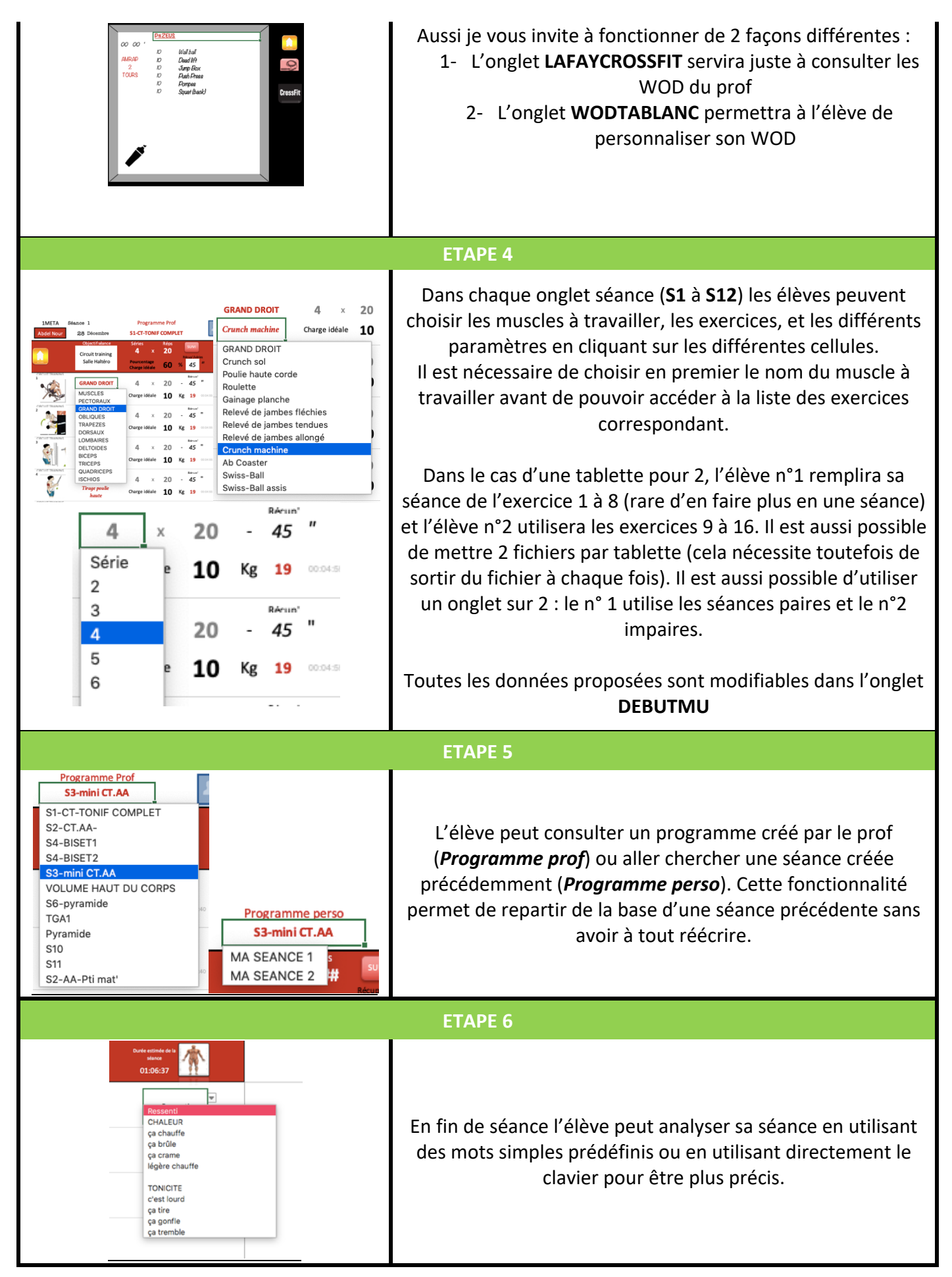

Mickaël DA COSTA – Académie de Lyon - LP LES CANUTS – Vaulx en Velin (69)

#### **ETAPE 7**

L'enseignant doit pouvoir à tout moment consulter le carnet des élèves. Pour ma part, les tablettes sont toutes posées sur un caisson à proximité des élèves. Les élèves font des allers-retours entre l'atelier et la tablette. S'ils utilisent leurs smartphones, il doit aussi être possible de consulter la séance. Celle-ci doit être envoyée à l'enseignant (AirDrop ou Mail) avant de partir.

#### **ETAPE 8**

| Control       Control       Control         Image: State in the state in the state in              | En utilisant l'onglet <b>PERMISMUSCU</b> , l'enseignant peut suivre<br>l'évolution de la maitrise des différents exercices proposés<br>(« maitrisé » ou « en cours », en indiquant ce qu'il manque à<br>l'élève : ex : problème de « réalisation »). Il peut aussi<br>évaluer la conception, l'engagement ainsi que l'analyse de<br>séance pour pouvoir noter les acquisitions des élèves. On<br>indique ici les charges que les élèves sont autorisés à mettre<br>sur les différents exercices. Les élèves ont la possibilité de<br>demander une validation par l'enseignant pour avoir le droit<br>d'augmenter la charge.<br>Un code de la salle est présenté en début de cycle et les<br>élèves peuvent perdre des points sur leurs permis (ou en<br>récupérer selon certaines conditions). Ceci aboutira à une<br>note en fin de cycle. |
|----------------------------------------------------------------------------------------------------|----------------------------------------------------------------------------------------------------|
|                                                                                                    | ETAPE 9                                                                                                    |
| Sime     Production     Production                                                                                                    | Dans l'onglet <b>AFC-CYCLE</b> , l'enseignant peut préciser la trame<br>de son cycle ainsi que les attendus d'apprentissages qu'il va<br>présenter aux élèves.                                                                                                    |
|                                                                                                    | ETAPE 10                                                                                                    |
| CORSAUK 0 0 <td>Avant chaque exercice ou lors de la réalisation d'un nouvel<br/>exercice, l'élève peut consulter la fiche atelier (onglet <b>EX</b><br/><b>REALISATION</b>). Pour cela il sélectionne le muscle puis<br/>l'exercice voulu (certains exercices restent à préciser)<br/>Une partie de ces fiches (celles correspondant au plan de<br/>salle) sont affichées à côté des ateliers (fiches plastifiées plus<br/>patafix).</td>                                                                                                    | Avant chaque exercice ou lors de la réalisation d'un nouvel<br>exercice, l'élève peut consulter la fiche atelier (onglet <b>EX</b><br><b>REALISATION</b> ). Pour cela il sélectionne le muscle puis<br>l'exercice voulu (certains exercices restent à préciser)<br>Une partie de ces fiches (celles correspondant au plan de<br>salle) sont affichées à côté des ateliers (fiches plastifiées plus<br>patafix).                                                                                                    |
| PECTORAUX     S1     S1       MUSCLES<br>PECTORAUX<br>GRAND DROIT<br>OBLIQUES<br>TRAPEZES     IM     Image: Constraint of the second second se | Il accède ainsi aux informations concernant la posture, la<br>réalisation, la respiration ainsi que les muscles travaillés et<br>l'étirement associé.                                                                                                    |

| ETAPE 11                                                                                                    |                                                                                                    |  |  |
|----------------------------------------------------------------------------------------------------|----------------------------------------------------------------------------------------------------|--|--|
|                                                                                                    | De planches d'exercices sont disponibles (onglet <b>ANATOMIE</b> )<br>en cliquant sur les différentes parties du corps (PC et iOS) ou<br>en faisant dérouler vers le bas. Les planches peuvent être<br>aisément complétées selon vos propres exercices.<br>L'élève consulte les exercices et en discussion avec<br>l'enseignant, il peut en choisir de nouveau. Il retient le nom<br>de celui qui l'intéresse pour l'indiquer dans sa conception de<br>séance.<br>Si vous souhaitez rajouter des exercices de musculation il<br>faudra les ajouter sur les différentes planches mais aussi dans<br>l'onglet <b>EX</b> (indiquer le nom + image au minimum) pour que<br>celui-ci puisse s'afficher correctement. |  |  |
|                                                                                                    | ETAPE 12                                                                                                    |  |  |
|                                                                                                    | L'enseignant aide les élèves à définir leurs projets personnels<br>en trouvant progressivement des mobiles d'agir (onglet<br><b>OBJECTIFS</b> ). Cela se fait par le biais d'échanges entre les<br>élèves et avec l'enseignant (questionnements, réflexions,)                                                                                                    |  |  |
|                                                                                                    | ETAPE 13                                                                                                    |  |  |
| Control         March         Television         March         March | Pour adapter ce carnet d'entrainement à ses envies,<br>l'enseignant doit comprendre que toutes les données de<br>validation sont paramétrables dans l'onglet <b>DEBUTMU</b> . Vous<br>pouvez y choisir les listes de méthodes, les paramètres, les<br>différents WOD, le type d'échauffement, les critères<br>d'observation du permis,                                                                                                    |  |  |
| Opublic methone         60         100         EXACUT MAMINE           2         COMMARS         4         20         CACUT MAMINE           3         EXCRPT         4         20         CACUT MAMINE           4         EXCRPT         4         20         CACUT MAMINE           4         TERCEPS         4         20         CACUT MAMINE           4         TERCEPS         4         20         CACUT MAMINE           4         TERCEPS         4         20         CACUT MAMINE           5         COLVIDIT         4         20         CACUT MAMINE           6         TERCEPS         4         20         CACUT MAMINE           7         PERCEPS         4         20         CACUT MAMINE           6         BORDS         4         20         CACUT MAMINE           7         PERCEPS         6         20         CACUT MAMINE           8         TERCEPS         4         20         CACUT MAMINE           9         Developed couch anne         6         20         CACUT MAMINE           9         COMEMENTE         4         20         CACUT MAMINE      10         COMEMENTE         4 <th>CHAQUE DONNEE DE VALIDATION DU FICHIER SE<br/>MODIFIE EXCLUSIVEMENT DANS CET ONGLET</th>                                                  | CHAQUE DONNEE DE VALIDATION DU FICHIER SE<br>MODIFIE EXCLUSIVEMENT DANS CET ONGLET                                                                                                    |  |  |
|                                                                                                    | Au début il s'agira surtout de modifier les séances proposées<br>aux élèves en choisissant vos propres exercices et méthodes<br>par séance (16 séances sont paramétrables)                                                                                                    |  |  |
|                                                                                                    | ETAPE 14                                                                                                    |  |  |
| FOUILLER DANS LES ONGLETS et<br>n'hésitez pas à me questionner si besoin.<br>N'oubliez pas d'entrer vos propres listes<br>élèves dans l'onglet APPEL (un fichier par<br>classe)                                                                                                    | <ul> <li>Il existe plusieurs autres onglets qui seront utilisés selon vos<br/>envies et selon les besoins : suivre les résultats des différents<br/>WOD individuellement ou collectivement, accéder à des<br/>connaissances physiologiques, sur l'entrainement et la<br/>nutrition. Découvrir les grands objectifs, diverses méthodes<br/>d'entrainement.</li> <li>Je vous invite à dupliquer le fichier dès son téléchargement<br/>afin d'y faire tous les tests souhaités.</li> </ul>                                                                                                    |  |  |

Mickaël DA COSTA – Académie de Lyon - LP LES CANUTS – Vaulx en Velin (69)

| AJUSTEMENTS POSSIBLES SELON                                      |                                               |  |
|------------------------------------------------------------------|-----------------------------------------------|--|
| LE NIVEAU D'AUTONOMIE, DE COMPREHENSION ET D'ENTRAIDE DES ELEVES |                                               |  |
| Faible autonomie :                                               | Grande autonomie :                            |  |
| Les choix sont fortement guidés                                  | Le choix est exhaustif                        |  |
| Peu d'entraide : travail toujours par 2 plutôt                   | Beaucoup d'altruisme :                        |  |
| affinitaires                                                     | Binôme variable                               |  |
| Difficulté de compréhension :                                    | Compréhension aisée :                         |  |
| Simplification des critères à définir et des exercices           | Les élèves précisent l'ensemble des éléments. |  |
| possibles. Seuls quelques fonctions de l'appli sont              | L'appli est utilisée entièrement              |  |
| utilisées.                                                       |                                               |  |

| AJUSTEMENTS POSSIBLES SELON<br>LE MATERIEL DISPONIBLE                                                                                                    |                                                                                                    |                                                                                                    |  |
|----------------------------------------------------------------------------------------------------|----------------------------------------------------------------------------------------------------|----------------------------------------------------------------------------------------------------|--|
| 1 écran mobile<br>(1 ordi, 1 tablette ou 1<br>smartphone)                                                                                                    | 2 écrans mobiles                                                                                                    | 4 écrans mobiles et +                                                                                                    |  |
| On projette la séance au mur. On<br>permet aux élèves de consulter<br>des exercices pour faire des<br>choix (ils remplissent ensuite un<br>carnet d'entrainement en<br>version papier) | Une tablette pour projeter les<br>exercices possibles. Une pour<br>relever les données<br>Une tablette peut être utilisée<br>pour analyser sa réalisation grâce<br>aux outils vidéos. | Une tablette ou smartphone<br>pour 1 ou 2.<br>1 fichier par élève / tablette ou<br>smartphone.<br>1 fichier pour 2 en se<br>répartissant les exercices (1 à 8<br>et 9 à 16 ou les onglets pair et<br>impair) |  |

| LIENS DE TELECHARGEMENT DE LA (LES) RESSOURCE(S) |                     |                                                 |  |
|--------------------------------------------------|---------------------|-------------------------------------------------|--|
| Nom                                              | OS                  | Lien de téléchargement                          |  |
| EXCEL (office 365)                               | Windows-Mac         | ici                                             |  |
| EXCEL Bureau                                     | Windows-Mac         | ici                                             |  |
| EXCEL pour tablette                              | iOS-Androïd-Windows | Play Store - Apple store – Windows store        |  |
| MUSCU CARNET                                     | iOS-Androïd-Windows | Site EPS de l'académie de Lyon (Ressources-CP5- |  |
|                                                  |                     | Musculation-Outils numériques)                  |  |

| PRE REQUIS TECHNIQUES D'UTI                               | LISATION DU NUMERIQUE                           |
|-----------------------------------------------------------|-------------------------------------------------|
| Pour l'enseignant                                         | Pour l'élève                                    |
| Comprendre le fonctionnement de l'appli décrit ci-        |                                                 |
| dessus.                                                   | Ouvrir le bon fichier.                          |
| -Utiliser à minima Excel : copier un fichier sur la       |                                                 |
| tablette (à partir d'un mail, d'iTunes, d'Airdrop ou      | Comprendre les liens hypertextes et les données |
| Airdroïd, avec le câble USB ou une carte SD)              | de validation. Comprendre le sens de chaque     |
| -Comprendre les données de validation : chaque            | onglet utilisé et savoir naviguer entre eux.    |
| cellule blanche est modifiable : on clique dessus, un     |                                                 |
| petit triangle apparaît à droite de la cellule, on clique | L'enregistrement est automatique                |
| délicatement dessus, puis une liste déroulante            |                                                 |
| apparaît et on choisir l'élément voulu.                   |                                                 |
| Brénaror los séancos au préalable dans l'anglet           |                                                 |
| Preparer les seances au prealable dans l'ongret           |                                                 |
| Les exercises                                             |                                                 |
| les exercices,                                            |                                                 |
| ANATOMIE at EX at LAEAVCROSSEIT (nour los MOD)            |                                                 |
| ANATOWIE et EX et LAFATCROSSFIT (pour les WOD).           |                                                 |
| n's agit de mettre le nom et i mage de l'exercice à la    |                                                 |
| suite des autres en respectant le format des autres       |                                                 |
| iniages.                                                  |                                                 |
| Comprendre comment supprimer les onglet inutilisés.       |                                                 |

| LES PLUS VALUES                                |     |                                                       |     |  |
|------------------------------------------------|-----|-------------------------------------------------------|-----|--|
| Pour l'élève                                   |     | Pour l'enseignant                                     |     |  |
| Acteur de son apprentissage                    | +++ | Permettre un retour rapide aux élèves                 | ++  |  |
| Compréhension facilitée                        | ++  | Mutualiser les ressources                             | ++  |  |
| Visualisation simplifiée des problèmes         | +   | Multiplier les ressources                             | +++ |  |
| Développement du regard critique               | ++  | Faciliter l'apprentissage                             | ++  |  |
| Accroitre la motivation                        | ++  | Faciliter les échanges entre enseignants et<br>élèves | ++  |  |
| Mettre en activité                             | ++  | Favoriser la continuité pédagogique entre les séances | +++ |  |
| Impulser l'autonomie                           | +++ | Assurer un suivi des progrès des élèves               | +++ |  |
| Bénéficier d'un apprentissage<br>individualisé | +++ |                                                       |     |  |
| S'autoévaluer ou être évalué<br>différemment   | +   |                                                       |     |  |
| Connaissance immédiate des résultats           | +   |                                                       |     |  |
|                                                |     |                                                       |     |  |

#### LIMITES AUX PROPOSITIONS

L'application nécessite l'utilisation des smartphones des élèves pour être complétement fonctionnelle ou à minima un écran mobile pour 2.

L'application est assez exhaustive et il faudra amener les différents éléments progressivement. L'élève pourra apprendre à les paramétrer au fil des séances (il ne faut pas tout présenter d'un coup !). Au début l'onglet **CTCROSSLAFAY** et **S1** à **S3** seront privilégiés. Puis l'élève pourra aller chercher d'autres informations progressivement.

### CONCEPTION ET ANALYSE DE LA SEANCE

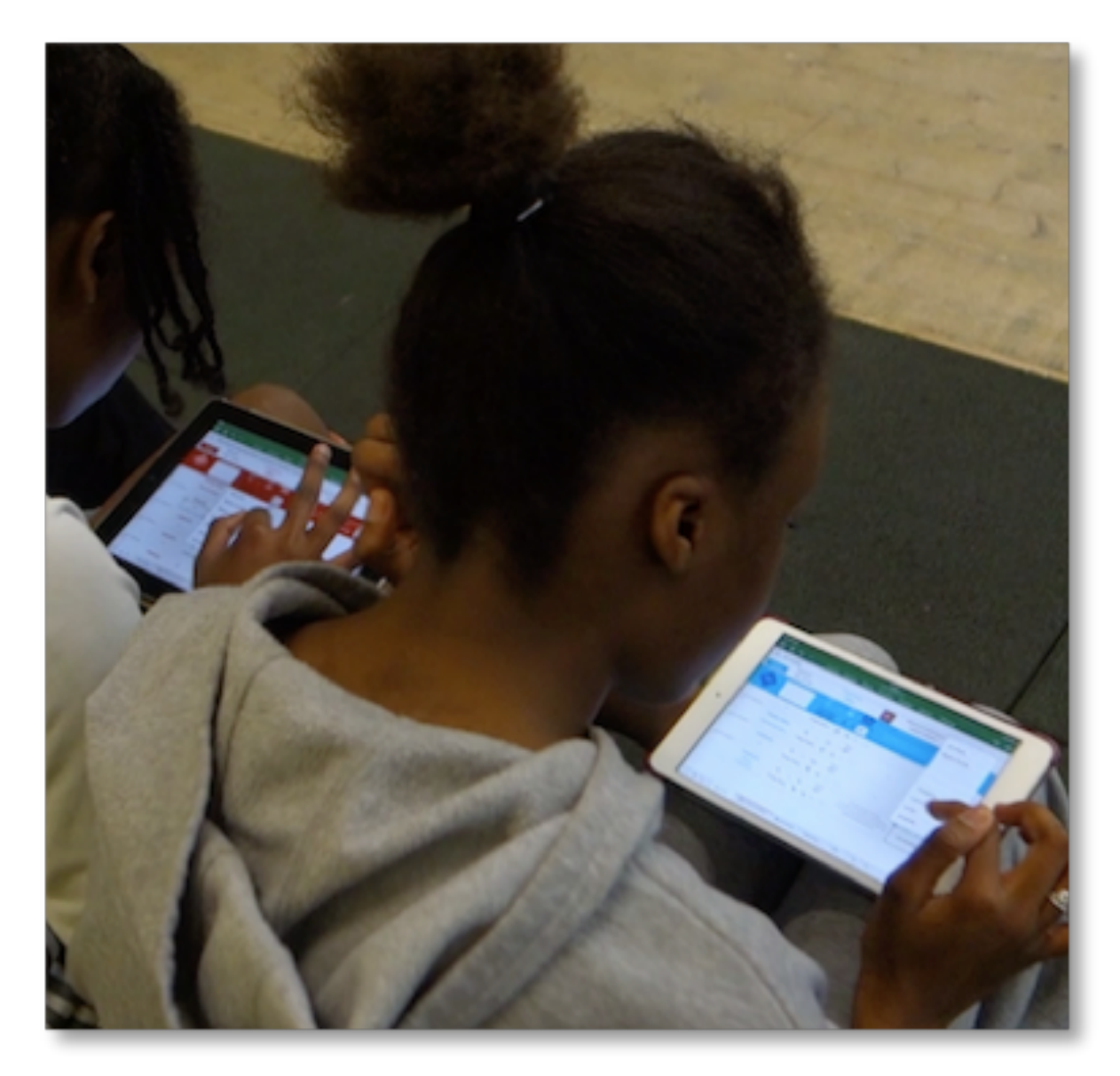